## GPG(The GNU Privacy Guard)及 GPG Shell 軟體安裝說明

#### 一、準備軟體:

在本中心網站下載專區下載 GPG.zip 檔案,點選解壓縮(自行選擇放置路徑) 成 gnupg-w32cli-1.4.10b.exe 與 gpgsh374.zip 兩個檔案,前者為安裝 GNU Privacy Guard (簡稱 GPG)軟體的主程式,另一為 GPG 軟體的操作介面 GPG Shell 安裝檔。安裝前先將 gpgsh374.zip 解壓縮,會產生一個 gpgsh374 的資料夾。 接下來開始執行安裝程序。

#### 二、安裝 GPG

1.執行 **gnupg-w32cli-1.4.10b.exe** 程式後,出現 Installer Language 選擇語言的 畫面,選預設語言 English,點選【OK】。

| Installer Language        | × |
|---------------------------|---|
| Please select a language. |   |
| English Cancel            |   |
|                           | _ |

2.歡迎進入 GPG 安裝精靈,點選【Next>】

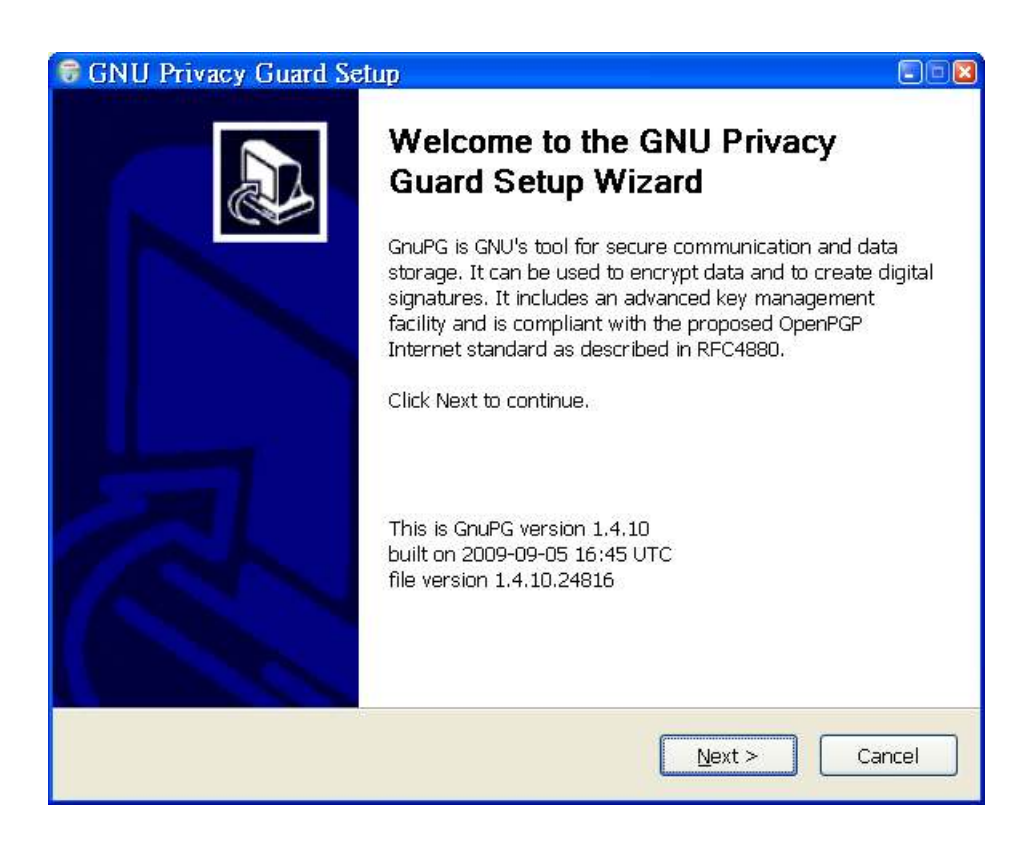

#### 第1頁,共11頁

3.選擇安裝的元件,預設為三個都安裝。[NLS 是支援英文以外語言的選項, 若要中文的操作介面,必須勾選這個選項。Tools 是安裝額外的工具, Documentation 則為 GPG 的使用說明]。點選【Next>】。

| 6 GNU Privacy Guard Setu                                         | ф                                                                                   |                                                                                   |
|------------------------------------------------------------------|-------------------------------------------------------------------------------------|-----------------------------------------------------------------------------------|
| Choose Components<br>Choose which features of GNU F              | Privacy Guard you want to instal                                                    | I. 🧊                                                                              |
| Check the components you war<br>install. Click Next to continue. | nt to install and uncheck the com                                                   | ponents you don't want to                                                         |
| Select components to install:                                    | <ul> <li>✓ Base</li> <li>✓ NLS</li> <li>✓ Tools</li> <li>✓ Documentation</li> </ul> | Description<br>Position your mouse<br>over a component to<br>see its description, |
| Space required: 4.9MB                                            |                                                                                     |                                                                                   |
| Nullsoft Install System v2.06 ——                                 | < <u>B</u> ack                                                                      | Next > Cancel                                                                     |

4.自行選擇安裝語言,如繁體中文:zh-TW-Chinese(traditional)。點選 【Next>】。

| 🗟 GNU Privacy Guard Setup                   |                      |
|---------------------------------------------|----------------------|
| Install Options<br>GouPG Language Selection | (vani)               |
|                                             | ÷                    |
|                                             |                      |
| zh_TW - Chinese (traditional)               |                      |
|                                             |                      |
|                                             |                      |
|                                             |                      |
|                                             |                      |
|                                             |                      |
|                                             |                      |
| Nullsoft Install System v2.06               |                      |
|                                             | < Back Next > Cancel |

第2頁,共11頁

## 5.版權說明,點選【Next>】。

| 6   | GNU Privacy Guard Setup                                                                                                    |          |
|-----|----------------------------------------------------------------------------------------------------|----------|
| L   | <b>icense Agreement</b><br>This software is licensed under the terms of the GNU General Public License (GPL)<br>which guarantees your freedom to share and change Free Software. |          |
|     | Press Page Down to see the rest of the agreement.                                                                                                    |          |
|     | GNU GENERAL PUBLIC LICENSE<br>Version 3, 29 June 2007<br>Convright (C) 2007 Eree Software Foundation, Jpc. < <u>http://fsf.org/</u> >                                            | <b>^</b> |
|     | Everyone is permitted to copy and distribute verbatim copies<br>of this license document, but changing it is not allowed.                                                        |          |
|     | The GNU General Public License is a free, copyleft license for                                                                                                    | ~        |
|     | In short: You are allowed to run this software for any purpose. You may distribute it as<br>as you give the recipients the same rights you have received.                        | long     |
| Nul | llsoft Install System v2.06                                                                                                    | cel      |

# 6.設定安裝目錄,使用預設的目錄 C:\Program Files\GNU\GnuPG 安裝,點選 【Next>】。

| S GNU Privacy Guard Setup                                                                                                    |      |
|----------------------------------------------------------------------------------------------------|------|
| Choose Install Location<br>Choose the folder in which to install GNU Privacy Guard.                                                                           |      |
| Setup will install GNU Privacy Guard in the following folder. To install in a different folds click Browse and select another folder. Click Next to continue. | er,  |
| Destination Folder           C:\Program Files\GNU\GnuPG           Browse                                                                                      |      |
| Space required: 4.9MB<br>Space available: 11.9GB<br>Nullsoft Install System v2.06                                                                             | ncel |

#### 第3頁,共11頁

7.設定程式開啟選單名稱,預設是 GNU Privacy Guard。若不要在桌面建立 捷徑請勾選 ☑Do not create shortcuts,點選【Install】。

| 🕏 GNU Privacy Guard Setup                                                                                                    |             |
|----------------------------------------------------------------------------------------------------|-------------|
| <b>Choose Start Menu Folder</b><br>Choose a Start Menu folder for the GNU Privacy Guard shortcuts.                                                                                                    |             |
| Select the Start Menu folder in which you would like to create the program's sho<br>can also enter a name to create a new folder.                                                                                                | rtcuts. You |
| Adobe<br>ASUSTeK ASUSDVD<br>Avery DesignPro<br>Canopus ProCoder<br>CyberLink PowerDirector<br>Dr.eye 2002 譯典通<br>Google 更新器<br>Google 夏新器<br>Google 瀏覽器<br>GPGshell<br>hp color LaserJet 5550<br>Intel(R) Matrix Storage Manager |             |
| Do not create shortcuts Nullsoft Install System v2.06                                                                                                    |             |
| < Back Install                                                                                                    | Cancel      |

#### 8.安裝進度完成,點選【Next>】。

| GNU Privacy Guard Setup                                    |       |
|------------------------------------------------------------|-------|
| Installation Complete<br>Setup was completed successfully. |       |
| Completed                                                  |       |
| Show <u>d</u> etails                                       |       |
|                                                            |       |
|                                                            |       |
| Nullsoft Install System v2.06                              |       |
| < <u>B</u> ack <u>N</u> ext > Ca                           | ancel |

9.安裝完成,點選【Finish】完成安裝程序。

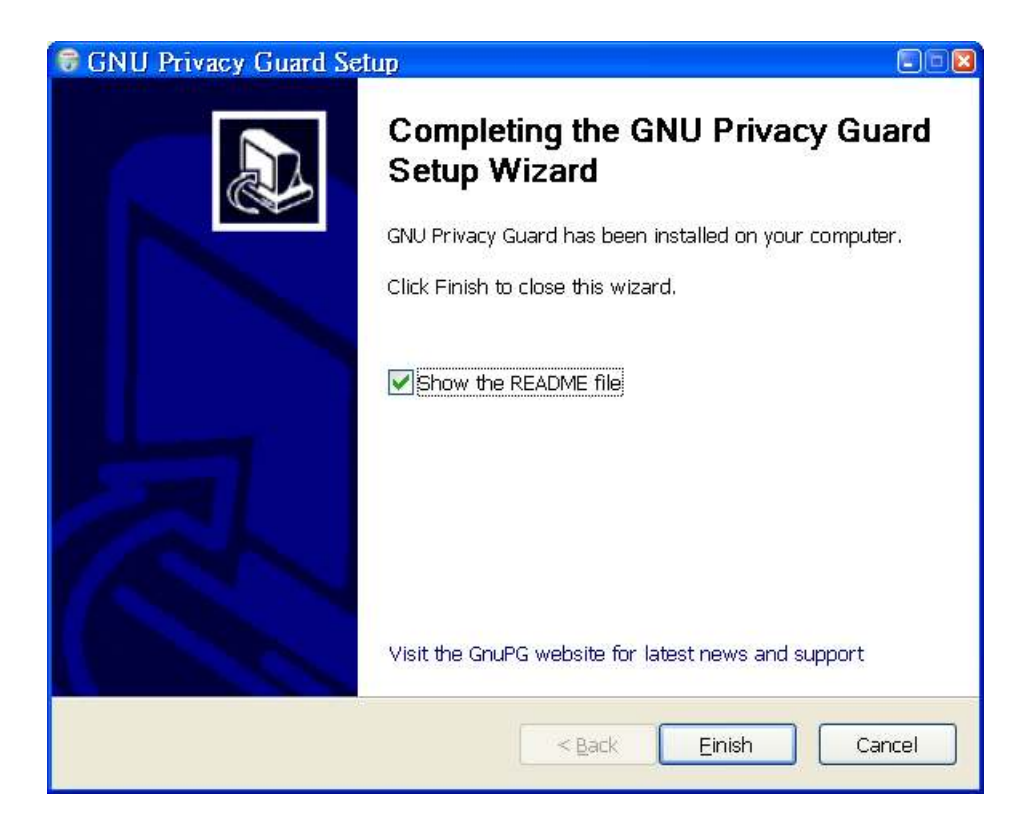

#### 三、安裝 GPG Shell

執行 gpgsh374 的資料夾中 GPGshell-Setup.exe,出現 Installer Language 選擇語言的畫面,選預設語言 English,點選【OK】。

| Select S | etup Language                                       | ×                   |
|----------|-----------------------------------------------------|---------------------|
| 17       | Select the language to use during the installation: |                     |
|          | English<br>OK Cancel                                | <ul><li>✓</li></ul> |

2.歡迎進入 GPGshell 安裝精靈,建議在進入下一步前,先關閉其他程式, 點選【Next>】。

| 🗗 Setup - GPGshell |                                                   |
|--------------------|---------------------------------------------------|
| GPGSHELL           | Welcome to the GPGshell Setup<br>Wizard           |
|                    | This will install GPGshell 3.74 on your computer. |
| 0                  | continuing.                                       |
|                    | Click Next to continue, or Cancel to exit Setup.  |
| u gruphicui        |                                                   |
| interface          |                                                   |
| for Gnupg          |                                                   |
|                    | Next > Cancel                                     |

3.版權說明,選取 I accept the agreement 選項,點選【Next>】。

| 🔁 Setup - GPGshell 🛛 🔍                                                                                                    |
|----------------------------------------------------------------------------------------------------|
| License Agreement Please read the following important information before continuing.                                                 |
| Please read the following License Agreement. You must accept the terms of this agreement<br>before continuing with the installation. |
| BEGIN PGP SIGNED MESSAGE                                                                                                    |
| License:                                                                                                    |
| GPGshell ("THE SOFTWARE")                                                                                                    |
| Copyright ?2000-20## by Roger Sondermann ("THE AUTHOR")                                                                              |
| All Rights Reserved                                                                                                    |
| accept the agreement                                                                                                    |
| OI do not accept the agreement     OBGshell Install                                                                                  |
| < <u>B</u> ack Next> Cancel                                                                                                    |

## 4.本軟體必須配合 GnuPG v1.4.9 以後的版本作業,點選【Next>】。

| 🕫 Setup - GPGshell                                                                                                    |    |
|----------------------------------------------------------------------------------------------------|----|
| Information<br>Please read the following important information before continuing.                                                                                                    |    |
| When you are ready to continue with Setup, click Next.                                                                                                    |    |
| Some things to note when installing:                                                                                                    |    |
| GPGshell requires a working installation of GnuPG ∨1.4.9 or later (because it does not have<br>any cryptographic code itself) and some basic knowledge about the GnuPG command-lines<br>and functions. For more information read the GnuPG documentation.<br>This installer was built with Inno Setup: < <u>http://www.innosetup.com</u> > |    |
| - GPGshell Install                                                                                                    | el |

5.選擇安裝目錄,建議以軟體預設的目錄 C:\Program Files\GPGshell 安裝, 點選【Next>】。

| 🔂 Setup - GPGshell                                                                     |      |
|----------------------------------------------------------------------------------------|------|
| Select Destination Location<br>Where should GPGshell be installed?                     |      |
| Setup will install GPGshell into the following folder.                                 |      |
| To continue, click Next. If you would like to select a different folder, click Browse. |      |
| C.\Program Files\GPGshell Browse                                                       | ן ך  |
| At least 5.3 MB of free disk space is required.<br>- GPGshell Install                  |      |
| < <u>Back</u> <u>Next</u> >Ca                                                          | ncel |

6.選擇安裝項目,選擇預設 Full installation(完整安裝)方式安裝。點選 【Next>】。

| 🕫 Setup - GPGshell                                                                                                    |                  |  |  |
|----------------------------------------------------------------------------------------------------|------------------|--|--|
| Select Components<br>Which components should be installed?                                                                   |                  |  |  |
| Select the components you want to install; clear the components you do not wan<br>Click Next when you are ready to continue. | t to install.    |  |  |
| Full installation                                                                                                    | ×                |  |  |
| Main program files VB5 runtime libraries                                                                                     | 2.0 MB<br>2.7 MB |  |  |
| Batch files for additional tasks in GPGkeys (recommended)                                                                    | 0.1 MB           |  |  |
| Translation files for the application language (for non-english users)                                                       | 0.5 MB           |  |  |
|                                                                                                    |                  |  |  |
|                                                                                                    |                  |  |  |
| Current selection requires at least 5.8 MB of disk space.                                                                    |                  |  |  |
| < Back Next >                                                                                                    | Cancel           |  |  |

7.安裝程式會在程式集建立 GPGshell 選單,預設名稱是 GPGshell。若不要 建立請勾選☑ Don't create a Start Menu folder。點選【Next>】。

| 🕫 Setup - GPGshell                                                                     |
|----------------------------------------------------------------------------------------|
| Select Start Menu Folder Where should Setup place the program's shortcuts?             |
| Setup will create the program's shortcuts in the following Start Menu folder.          |
| To continue, click Next. If you would like to select a different folder, click Browse. |
| GPGshell Browse                                                                        |
|                                                                                        |
|                                                                                        |
|                                                                                        |
|                                                                                        |
|                                                                                        |
| Don't create a Start Menu folder                                                       |
| <pre>Carcasnellinistall <back next=""> Cancel</back></pre>                             |

8.建立功能圖標,預設為:(1).桌面建立 GPGkeys,(2).快速啟動列建立
GPGtools、GPGtray,(3).將\*.asc、\*.gpg、\*.sig等類型檔案以 GPGshell
開啟,可視個人需要選擇安裝。點選【Next>】。

| 🕫 Setup - GPGshell                                                                                         |
|----------------------------------------------------------------------------------------------------|
| Select Additional Tasks Which additional tasks should be performed?                                        |
| Select the additional tasks you would like Setup to perform while installing GPGshell, then click<br>Next. |
| Create Autostart/Startup icon for GPGtray                                                                  |
| Desktop:                                                                                                   |
| Create Desktop icon for GPGkeys                                                                            |
| Create Desktop icon for GPGtools                                                                           |
| Create De <u>s</u> ktop icon for GPGtray                                                                   |
| QuickLaunch:                                                                                               |
| Create QuickLaunch icon for GPGkeys                                                                        |
| Create QuickLaunch icon for GPGtools                                                                       |
|                                                                                                    |
| < <u>Back</u> <u>Next</u> Cancel                                                                           |

第9頁,共11頁

### 9.點選【Install】進行安裝。

| 🕫 Setup - GPGshell 🔊 🔲 🖬                                                                                                    |
|----------------------------------------------------------------------------------------------------|
| Ready to Install Setup is now ready to begin installing GPGshell on your computer.                                                                                                    |
| Click Install to continue with the installation, or click Back if you want to review or change any settings.                                                                                               |
| Destination location:<br>C\Program Files\GPGshell                                                                                                    |
| Setup type:<br>Full installation                                                                                                    |
| Selected components:<br>Main program files<br>VB5 runtime libraries<br>Batch files for additional tasks in GPGkeys (recommended)<br>Translation files for the application language (for non-english users) |
| Start Menu folder:                                                                                                    |
|                                                                                                    |
| - GPGshell Install                                                                                                    |
| < <u>Back</u> Install Cancel                                                                                                    |

10.軟體預設將設定檔、接收的內容、鑰匙對等存放在使用者個人資料夾內, 點選【是(Y)】。

| GPGke | eys                                                                                                    | 8 |
|-------|----------------------------------------------------------------------------------------------------|---|
| 2     | Do you want to use:<br>"c:\users\ (使用者) \appdata\roaming\gpgshell"<br>for the GPGshell-HomeDir? That's were your option-sets,<br>recipient-lists,<br>temporary key-data files, etc. will be stored. |   |
|       | 是(Y) 否(N) 取消                                                                                                    |   |

11.安裝完成如果出現下列畫面,點選【確定】。

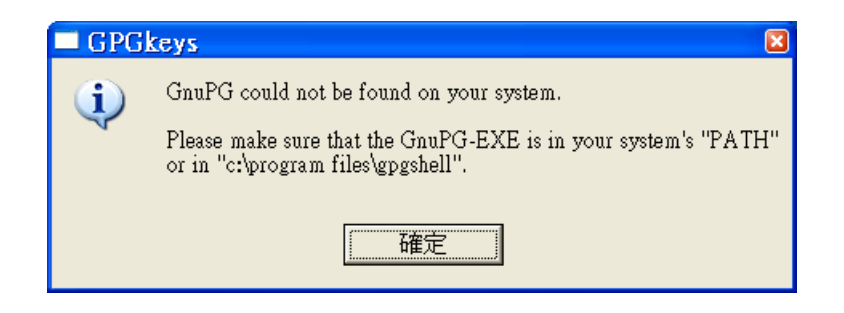

#### 12.點選「離開」

| 🔒 GPGconfig v1.33                          | }                                                  | ×    |
|--------------------------------------------|----------------------------------------------------|------|
| PATH 環境變數:                                 |                                                    |      |
| [c:\program files\gp<br>c:\windows\system3 | gshell:]<br>32;c:\windows;c:\windows\system32\wbem | ^    |
|                                            |                                                    | -    |
| gpg.exe 路徑:                                |                                                    |      |
|                                            | 高田                                                 | 1(2) |

13.開啟檔案總管將 C:\Program Files\Gnu\GnuPG 資料夾下之 gpg.exe 及 iconv.dll 兩個檔案複製到 C:\Program Files\GPGshell 目錄下, GPGshell 即 可使用。